# Nettoyer la biométrie de MédiStory

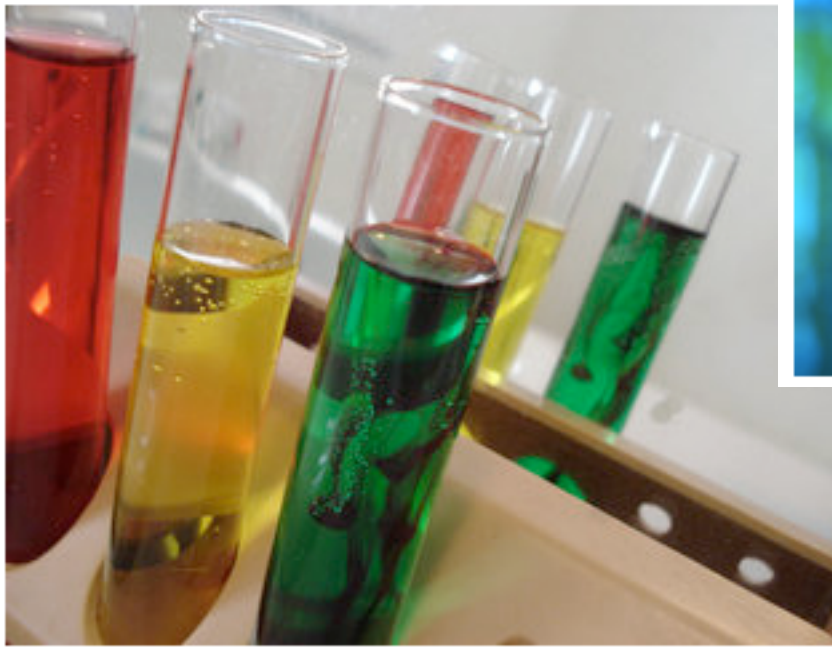

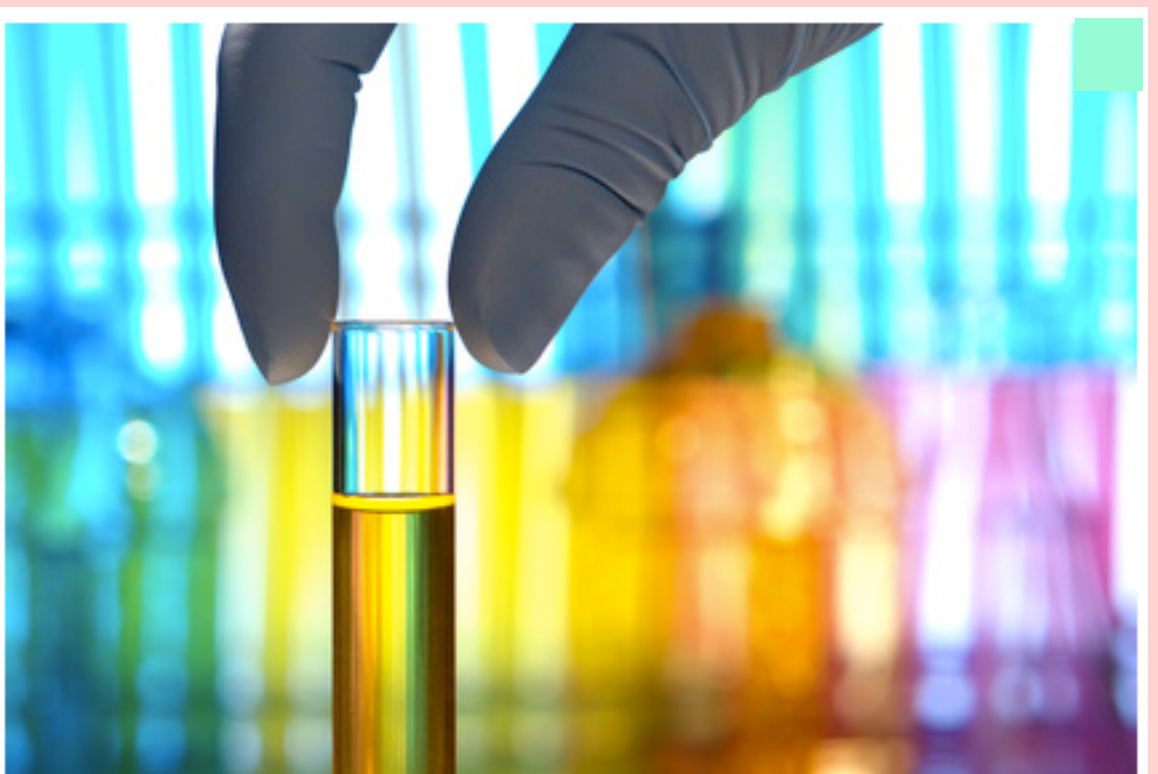

2° épisode : "le coup de balai"

 -> Gestion des unités de mesure
 -> Conversion de Variables biométriques en S.I.

Pas à pas réalisé par gilles guillon. Octobre 2011 N'engage en rien Prokov Editions Merci aux correcteurs : Drs Bruno Fourrier et Gérard Hamonic Si questions relatives à ce livret : courriel : pasapas@laposte.net

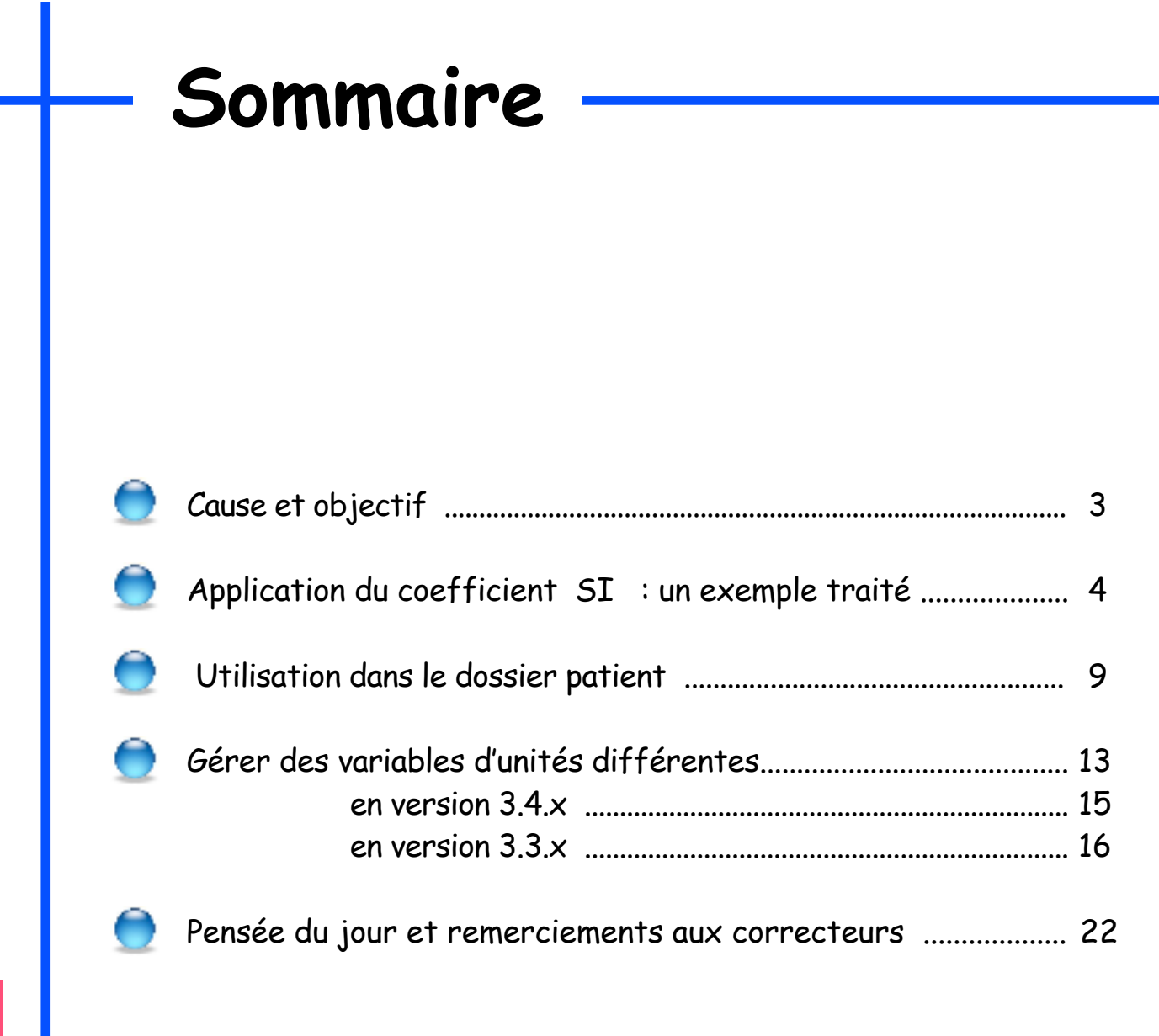

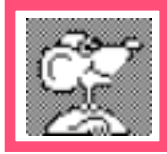

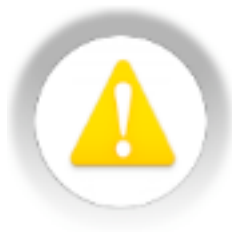

# Précaution habituelle d'usage :

Effectuer une archive (via AccèsDirect) du fichier patients AVANT les manipulations car elles sont irréversibles.

# Cause et Objectif :

- Les valeurs biologiques sont souvent exprimées dans le dossier patient en unités conventionnelles g, mg, g/l, etc.
- De nombreux L.A.B.M. envoient dorénavant les valeurs exprimées en SI mmol/l, μmol/l, mmol/ml, etc.

- Objectif : saisir dans la biométrie la valeur reçue pour une conversion automatique en unités conventionnelles

exemple : fer sérique (sidérémie) exprimée habituellement dans le fichier en mg/l dans le fichier valeur reçue du LABM = 1879 μmol/l affichage souhaité de la conversion : soit = 105 mg/l

### Rappel des faits :

Dans : Option/Adapter la biométrie : pour une valeur biométrique donnée :

cas n° 1 : soit la variable biométrique ne comporte : ni mesure ni unité

| Formulaires     | Variables biométriques | Unités de mesure |                   |
|-----------------|------------------------|------------------|-------------------|
| Nombre :        | Fer sérique            |                  | Couleur :         |
| Mini :          |                        | Maxi :           | Décimales : 0     |
| Mesure :        | -                      |                  | 🗘 Unité : 💶 🛟     |
| Conversion SI : | coefficient :          |                  | (traditionnel/SI) |

cas n° 2 : soit la variable comporte une mesure et unité

| Formulaires     | Variables biométriques | Unités de mesure |                   |
|-----------------|------------------------|------------------|-------------------|
| Nombre :        | Fer sérique            |                  | Couleur :         |
| Mini :          |                        | Maxi :           | Décimales : 0 🗘   |
| Mesure :        | Masse                  | ‡ Unit           | té : mg 🛊         |
| Conversion SI : | coefficient :          |                  | (traditionnel/SI) |

Selon le cas, l'affichage de l'intitulé de la variable dans le dossier patient est différent :

cas n° 1 : quand la variable ne comporte pas d'unité

| ▲▼ III Biométrie, Non classé |           |        |
|------------------------------|-----------|--------|
| Date                         | Titre     |        |
| 26/08/2011                   | Biométrie |        |
| Formulaire : Fer             | sérique   |        |
| Variable<br>Fer sérique      |           | Valeur |
|                              |           |        |

cas n° 2 : quand la variable comporte une unité exemple ici : (mg)

| 4 | <u>∧⊽ III</u> Biométri | e, Non classé |        |
|---|------------------------|---------------|--------|
|   | Date                   | Titre         |        |
|   | 26/08/2011             | Biométrie     |        |
|   | Formulaire : Fer       | sérique       |        |
| 1 | Variable               |               | Valeur |
|   | Fer sérique (mg)       |               |        |

Pour appliquer le coefficient SI :

1) Par le Menu Option/Adapter la biométrie / Variables biométriques :

| Formulaires Variables biométriques                                          | Unités de mesure                                  |                                          |
|-----------------------------------------------------------------------------|---------------------------------------------------|------------------------------------------|
| Nombre : Fer sérique                                                        |                                                   | Couleur :                                |
| Mini :                                                                      | Maxi :                                            | Décimales : 0                            |
| Mesure : -                                                                  |                                                   | 🗘 Unité : 💶 🛟                            |
| Conversion SI : coefficient :                                               |                                                   | (traditionnel/SI)                        |
| 2) Cocher la case SI                                                        | pour le ficl <b>Agen</b> t                        | t de conversion en masse molaire (       |
| = volet de dialogue :<br>"Agent de conversion en masse m                    | olaire"                                           |                                          |
|                                                                             | Nom de la molé                                    | écule Masse molaire                      |
| ATTENTION au piège :                                                        | Sidérémie (fer s                                  | érique) 0,055865922                      |
| par défaut, c'est l'albuminémie qui est<br>sélectionnée = Risque d'erreur ! | Vitamine D (Cal                                   | ciférol) 0,384615385                     |
| 3) Taper le nom de la molécule                                              | Variable à modif                                  | ier : Fer sérique –                      |
|                                                                             | U                                                 | nité actuelle de la variable :mmol/l     |
| 4) Sélectionner la ligne adéquate dans<br>la liste proposée                 | Coefficient de                                    | conversion traditionnel/SI : 0,055865922 |
|                                                                             | Exemple de l'u<br>1 g/l = 16,6 r<br>coefficient = | urée :<br>mmol/l,<br>1/16,6 soit 0,0602  |
|                                                                             | La convers                                        | ion est irréversible Annuler Convert     |

• Coup de balai en biométrie : unité de mesure et S.I. • Octobre 2011 • P 6 / 22

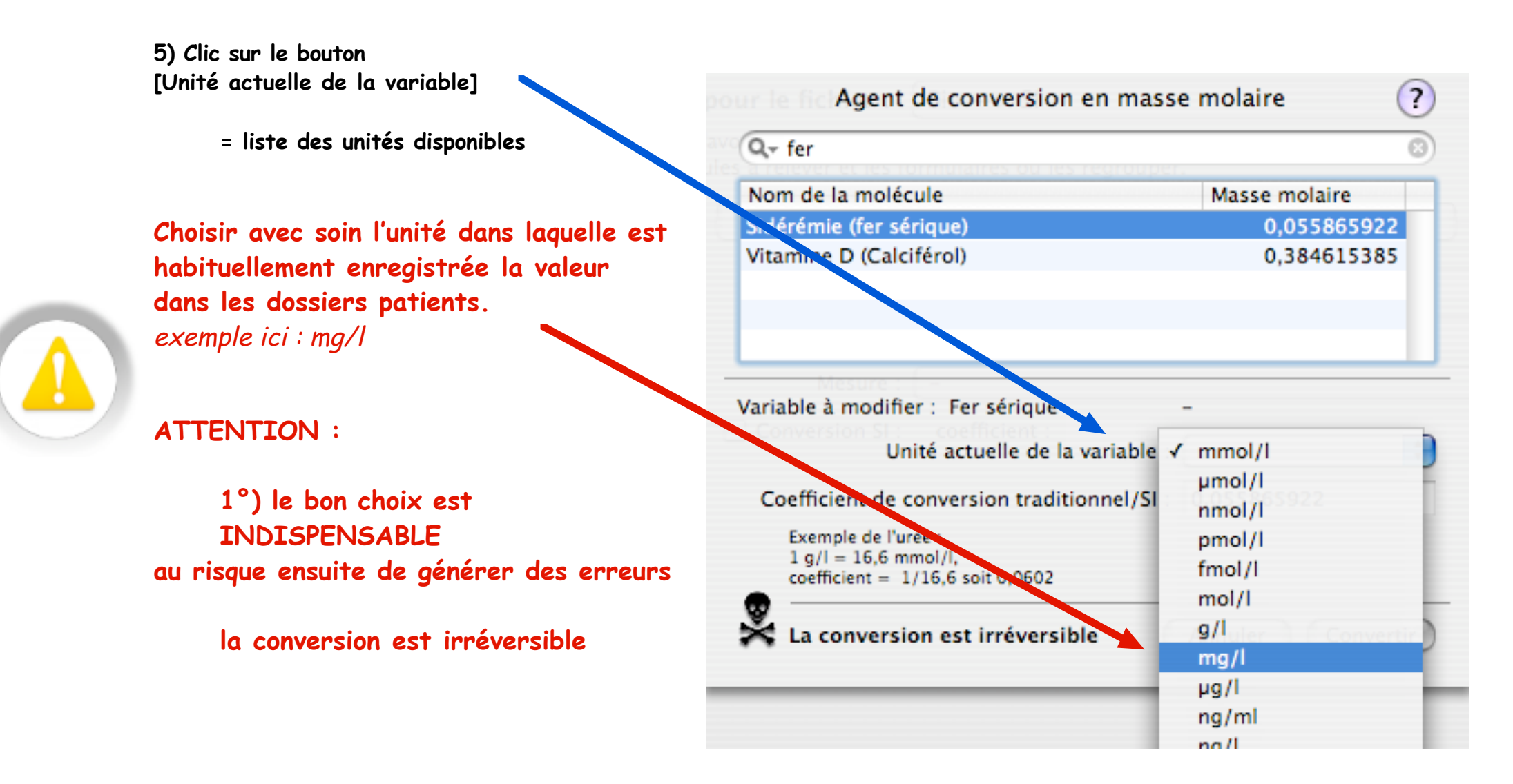

- 6) Si doute quelconque : Clic bouton [Annuler]
  - Si choix correct : clic bouton [Convertir]

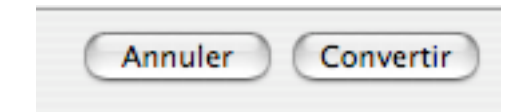

-L'unité habituelle des valeurs déjà enregistrées est indiquée à "Unité" -Le coefficient apparaît dorénavant dans les réglages de la "Variable biométrique" choisie ...

| Formulaires     | Variables biométriques    | Unités de mesure |                   |
|-----------------|---------------------------|------------------|-------------------|
| Nombre :        | Fer sérique               |                  | Couleur :         |
| Mini :          |                           | Maxi :           | Décimales : 2     |
| Mesure :        | -                         |                  | Unité : mg/l      |
| Conversion SI : | coefficient : 0,055865922 |                  | (traditionnel/SI) |

7) Si d'accord : clic bouton [Enregistrer] en bas de fenêtre

= Les biométries des documents affichent dorénavant l'unité

| Variable           | Valeur |
|--------------------|--------|
| Fer sérique (mg/l) |        |
| •                  |        |

#### Utilisation dans le dossier patient

### 2 possibilités selon l'origine

NB : dans les 2 cas, l'unité de la variable doit être indiquée afin d'obtenir la liste des multiples et sous-multiples présents dans les adaptations des "variables biométriques"

Quelques photos d'écran faciliteront la recopie dans la biométrie :

| Mesure : Concentration molaire |  |  |  |  |  |  |
|--------------------------------|--|--|--|--|--|--|
|                                |  |  |  |  |  |  |
| Unité de référence : mol/l     |  |  |  |  |  |  |
|                                |  |  |  |  |  |  |
|                                |  |  |  |  |  |  |
|                                |  |  |  |  |  |  |
|                                |  |  |  |  |  |  |
|                                |  |  |  |  |  |  |
|                                |  |  |  |  |  |  |
|                                |  |  |  |  |  |  |
| 0                              |  |  |  |  |  |  |
|                                |  |  |  |  |  |  |
|                                |  |  |  |  |  |  |
|                                |  |  |  |  |  |  |
|                                |  |  |  |  |  |  |
|                                |  |  |  |  |  |  |

| Mesure : Concentration massique |           |             |  |  |  |  |
|---------------------------------|-----------|-------------|--|--|--|--|
| Unité de référence : g/l        |           |             |  |  |  |  |
|                                 | Multiples | Coefficient |  |  |  |  |
|                                 | mg/l      | 0,001000    |  |  |  |  |
|                                 | mg/dl     | 0,010000    |  |  |  |  |
|                                 | µg/l      | 1,0e-6      |  |  |  |  |
|                                 | ng/ml     | 1,0e-6      |  |  |  |  |
|                                 | g/100ml   | 10,000000   |  |  |  |  |
|                                 | mg/ml     | 1,000000    |  |  |  |  |
|                                 | ng/100ml  | 1,0e-8      |  |  |  |  |
|                                 | pg/ml     | 1,0e-9      |  |  |  |  |
|                                 | ng/l      | 1,0e-9      |  |  |  |  |
|                                 | µg/ml     | 0,001000    |  |  |  |  |
|                                 | µg/mm3    | 1,000000    |  |  |  |  |
|                                 | µg/µl     | 1,000000    |  |  |  |  |
| 0                               | g/dl      | 10,000000   |  |  |  |  |
|                                 | ng/dl     | 1,0e-8      |  |  |  |  |
|                                 | µg/dl     | 0,000010    |  |  |  |  |
|                                 | pg/l      | 1,0e-12     |  |  |  |  |
|                                 | pg/dl     | 1,0e-11     |  |  |  |  |
|                                 | ng/mm3    | 0,001000    |  |  |  |  |
|                                 | pg/mm3    | 1,0e-6      |  |  |  |  |

2 possibilités selon l'origine des résultats

intégration de Péricollect vers biométrie Saisie directe au clavier dans biométrie

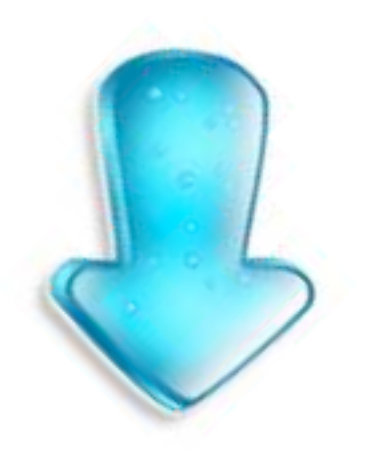

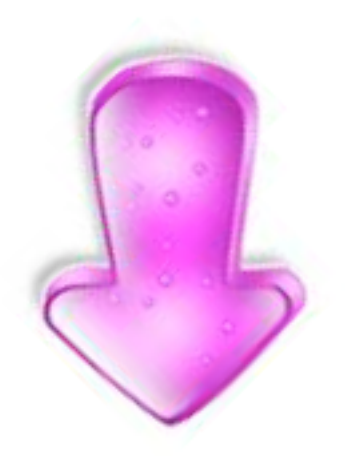

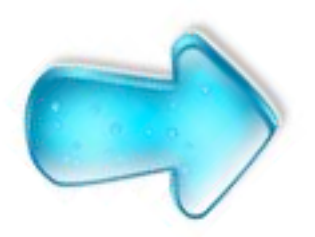

### A) intégration de Péricollect vers biométrie

| TRIGLYCERIDES                                                                                                    | Triglycerides; g/l        | 0.57 |
|----------------------------------------------------------------------------------------------------|---------------------------|------|
|                                                                                                    | Triglycerides; mmol/l 📉   |      |
| - 2 clics dans la colonne centrale "Variables"                                                                       | Triglycerides; µmol/l 🛛 🕗 |      |
| = ouverture zone                                                                                                    | Triglycerides; nmol/l     |      |
|                                                                                                    | Triglycerides; pmol/l     |      |
| <ul> <li>taper le début du nom de la variable</li> <li>choisir dans la liste</li> <li>ATTENTION à l'unité</li> </ul> | Triglycerides; fmol/l     |      |
|                                                                                                    | Triglycerides; mol/l      |      |
|                                                                                                    | Triglycerides; g/l        |      |
|                                                                                                    | Triglycerides; mg/l       |      |
|                                                                                                    | Triglycerides; µg/l 🚽     |      |
| - valider au clavier par une tabulation                                                                              | Triglycerides; ng/ml 🛛 🗌  |      |

nb : ici, puisque la variable a été renseignée de son unité et de son coefficient SI = liste de tous les multiples et sous-multiples présents dans les adaptations

La variable apparaît maintenant renseignée :

- case cochée
- "Unité" indiquée

✓ TRIGLYCERIDES...... Triglycerides 0.57 g/l

- le transfert dans un document "biométrie" ou "consultation" s'inscrira en g/l

PRECISION : ce réglage doit s'effectuer 1 seule fois par LABM !

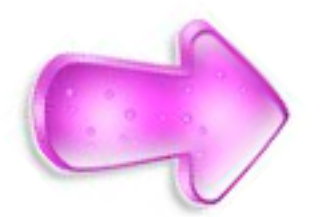

B) Saisie directe au clavier dans biométrie

- L'unité pour le "Fer sérique" dans la biométrie est : mg/l (indiqué dans le nom de la variable)

Le résultat reçu du LABM est exprimé en  $\mu$ mol/l

**Taper la valeur suivie précisément de l'unité :** exemple ici : 1969 µmol/l

| Variable           | Valeur      |
|--------------------|-------------|
| Fer sérique (mg/l) | 1969 µmol/l |
|                    |             |

Valider par une tabulation = la conversion est effectuée automatiquement.

| Variable           | Valeur |  |
|--------------------|--------|--|
| Fer sérique (mg/l) | 110,00 |  |

Comment gérer des variables :

- pour un affichage futur souhaité dans une unité différente

ou

 qui sont renseignées en unités différentes dans 2 variables différentes ?

... archive par AccèsDirect préalable nécessaire !

## Comment gérer des variables

# pour un affichage futur souhaité dans une unité différente

Exemple : la variable "glycémie" est habituellement renseignée en g/l Dorénavant, il est souhaitable qu'elle s'affiche systématiquement en mmol/l

Glycémie (g/l)

0,87

Version MédiStory 3.4.x (>automne 2011) : sans aucune difficulté

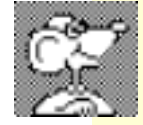

Version MédiStory 3.3.x seulement :

une nouvelle variable est nécessaire. Mais l'objectif est de regrouper les anciennes valeurs renseignées et les nouvelles à venir (dans les compilations par exemple) et de respecter les reports de ladite valeur dans les synthèses, courriers, etc.

#### Opération délicate qui nécessitera plusieurs manipulations : courage ...

- 1) Changement de l'intitulé de l'ancienne variable
- Création (via OutilProkov) de la nouvelle variable de regroupement portant strictement le même nom que la précédente à cause des reports (dans les synthèses, courriers, etc.)
- 3) Corriger éventuellement le(s) formulaire(s) contenant la valeur.

Méthodologie : dans l'exemple ci-dessous : modification de la variable biométrie : Glycémie

Nouvelle version MédiStory 3.4.x ( >Automne 2011) : la manipulation est extrêmement simple :

> 1°) menu Option/Adapter la biométrie/Variables biométriques/Sélectionner la valeur concernée Vérifier le choix de "Unité préférée" :

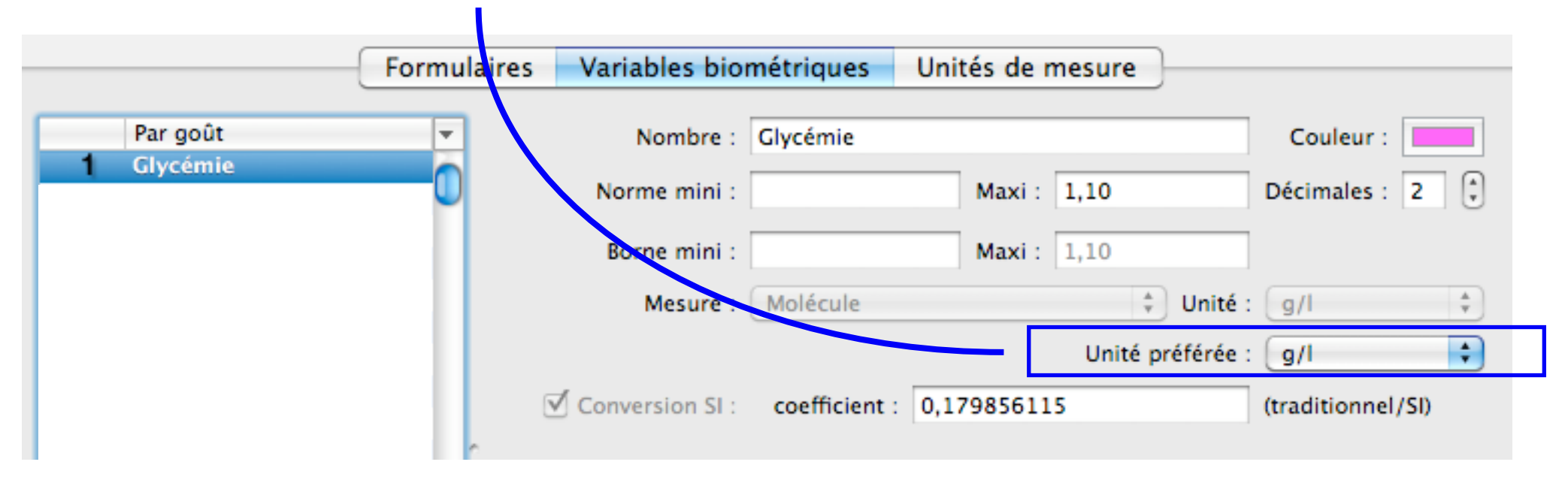

2°) Clic sur la valeur affichée et choisir une autre unité :

| Mesure :        | Molécule                 | écule 🗘 Unité : [g/l 🗘  |   |  |
|-----------------|--------------------------|-------------------------|---|--|
|                 |                          | Unité préférée 🗸 mmol/l | Ó |  |
| Conversion SI : | coefficient : 0,17985611 | 5 µmol/l<br>5 nmol/l    |   |  |

3°) Clic bouton [Enregistrer] et fermer la fenêtre.

Méthodologie : dans l'exemple ci-dessous : modification de la variable biométrie : Glycémie

### Version MédiStory 3.3.x (avant l'Automne 2011) : la manipulation est délicate

1) Changement de l'intitulé de l'ancienne variable

par le menu Option / Adapter la biométrie / onglet valeur biométrique afficher "Glycémie" Changer son titre en : "Glycémie ancienne" Clic bouton [Enregistrer]

| Variables biométriques |            | Unités de mesure |         | ]                 | _  |
|------------------------|------------|------------------|---------|-------------------|----|
| Nombre :               | Glycémie a | ncienne          |         | Couleur :         |    |
| Mini :                 |            | Maxi :           |         | Décimales : 2     | •  |
| Mesure :               | Masse vol  | umique           | 🗘 Unité | : g/l             | \$ |
| Conversion SI :        | coefficien | t :              |         | (traditionnel/SI) |    |

#### 2) Quitter MédiStory

#### 3) Lancer OutilProkov

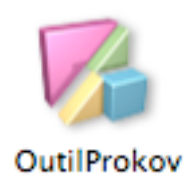

4) Clic icône "Boîte à outils"

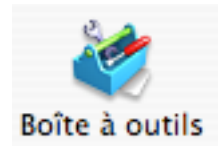

5) Sélectionner la ligne : "Réorganisation de variables de biométrie"

Réorganisations Réorganisation des variables de biométrie

Clic en bas à droite bouton [Exécuter]

= Introduction / Clic bouton [Suivant]

6) Sélectionner le fichier concerné Lire le texte explicatif
Clic en bas à droite la case : "Accepter pour continuer"
Clic bouton [Suivant] = Analyse en cours ...
à la fin de l'analyse clic bouton [Suivant] = fenêtre "Organisation des variables de biométrie

7) Clic onglet "Variables biométriques"

Opérations Formulaires Variables biométriques Unités de mesure

en bas à gauche clic sur bouton [Nouvelle variable] : choisir Formule

8) Titrer : exemple ici : Glycémie

et remplir les zones comme indiqué ci-dessous : ni plus, ni moins

nb : le coefficient utilisé dans la formule ci-dessous est celui de la glycémie en cas d'application de la formule pour une autre valeur biométrique il convient auparavant de posséder le coefficient adéquat.

puis clic bouton [Enregistrer]

| s Formulaires   | Variables biométriques                     | Unités de mesure        |                    |
|-----------------|--------------------------------------------|-------------------------|--------------------|
| Formule :       | Glycémie                                   |                         | Couleur :          |
| Mini :          | Maxi                                       | :                       | Décimales : 2      |
| Mesure :        | -                                          | Unité :                 |                    |
| Conversion SI : | coefficient :                              |                         | (traditionnel/SI)  |
| Expression :    | Fonctions    NSI([Glycémie ancienne]>0;[Gl | ycémie ancienne]/0,1798 | Variables <b>v</b> |
| Commentaire :   |                                            |                         |                    |
|                 | Masquer hors des formulaire                | 25                      | Enregistrer        |

9) Clic onglet "Opération"

Clic pop-up menu : "Liste des variables récentes" et choisir "Liste des formules"

Dans la liste : cocher la case devant "Glycémie"

| Opérations                     | Formulaires       | Variables biométriques    | Unités de mesure     | <u> </u> |
|--------------------------------|-------------------|---------------------------|----------------------|----------|
|                                |                   |                           |                      |          |
| Liste des formules             |                   |                           |                      | \$       |
| Convertir le résult            | at d'une formule  | en valeur de même type.   |                      |          |
| Variable biométi               | rique             |                           | O Min Max            |          |
| Framingham                     | Score global      |                           | 0                    | 6        |
| GIR                            |                   |                           | 0                    | m        |
| Glycémie                       |                   |                           | 0                    | 2        |
| Gonarthrose                    | commentaire       |                           | 0                    | Ų        |
| Grippe Vaccin : message alerte |                   |                           | 0                    |          |
| Grippe vaccin                  | : prochaine iniec | tion                      | 0                    | Ψ.       |
| Dossiers concernés p           | ar la sélection : | r<br>Résumé des opération | ns à effectuer :     |          |
| Variable sélectionné           | e 'Glycémie'      | Glycémie                  | Convertir la formule |          |

Clic bouton [Suivant] = Fenêtre "Lancement des modifications" Clic bouton [Suivant] = "Modification en cours" Lorsque fenêtre "Fin de la modification" : Clic bouton "Terminer"

10) Quitter OutilProkov

11) Relancer MédiStory / Ouvrir le fichier Patients concerné

12) Ouvrir un dossier patient significatif (c'est-à-dire contenant des résultats de glycémie)

| Afficher une compilation                                  | Compilation de :           | Synthèse de biométrie  | \$                      |         |
|-----------------------------------------------------------|----------------------------|------------------------|-------------------------|---------|
| d'un tableau des valeurs                                  |                            |                        | Variables               | Valeurs |
| en sélectionnant :                                        | Date 🔻                     | Glycémie ancienne(g/l) | Glycémie                |         |
| glycémie ancienne                                         | 27/10/<br>30/09/<br>02/09/ | 1,20<br>1,34<br>1,53   | 6,67<br>7,45<br>8,51    |         |
| et                                                        | 30/07/<br>24/06/<br>29/04/ | 0,97<br>1,28<br>1,11   | 5,39<br>7,12<br>6,17    |         |
| glycémie                                                  | 04/03/<br>02/01/<br>04/12/ | 1,22<br>1,27<br>1,40   | 6,78<br>7,06<br>7,78    |         |
| pour constater si<br>la convension est connecte           | 06/11/<br>14/10/<br>30/09/ | 1,26<br>1,00<br>1,64   | 7,01<br>5,56<br>9,12    |         |
| id conversion est correcte.                               | 04/09/<br>26/06/<br>06/06/ | 1,72<br>1,54<br>1,31   | 9,56<br>8,56<br>7,28    |         |
| si erreur :<br>changer le nom de la variable              | 02/04/<br>08/03/<br>10/01/ | 2,53<br>2,03           | 14,07<br>11,29<br>10,40 |         |
| puis par OutilProkov :<br>Cacher cette valeur incorrecte. | 02/11/<br>04/10/           | 2,04 2,12              | 11,34<br>11,79          |         |

si tout est correct ...

... si tout est correct : 3 procédures à effectuer :

1) par le menu Adapter / la biométrie / onglet "Formulaires" :

Vérifier dans chaque formulaire si la variable "Glycémie ancienne" est présente

si non : ne rien changer au formulaire

3)

si oui : insérer la valeur "Glycémie" supprimer la valeur "Glycémie ancienne"

2) onglet "Variables biométriques" / sélectionner : "Glycémie ancienne" cocher en bas de fenêtre la case : "Masquer hors des formulaires" Enregistrer

> sélectionner : "Glycémie" Mesure : "Concentration molaire" —> mmol/l

> > clic case : conversion SI / choisir Glycémie unité actuelle de la valeur : choisir mmol/l Clic bouton [Convertir]

Clic bouton [Enregistrer] et fermer la fenêtre.

4) Reprendre et corriger si besoin toutes les synthèses et éléments de glossaire susceptibles de contenir le code de report de la variable concernée : ici "glycémie ancienne" doit être remplacer par "glycémie".

### Avec des **Si** ...

#### on mettrait la biométrie en merveille !

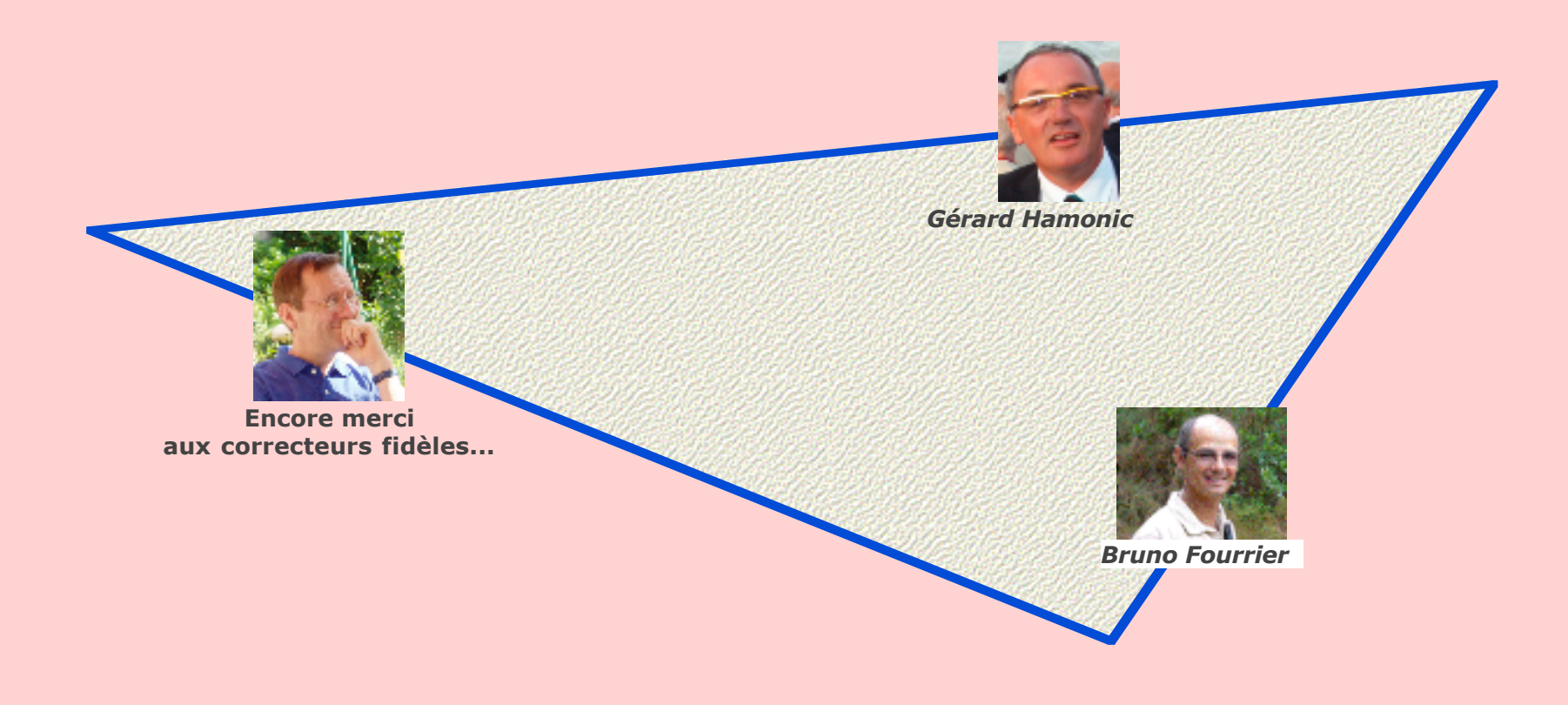